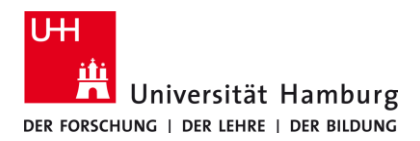

## Eduroam - Android **ENG** MANUAL INSTALLATION

9/28/2023

## Requirements

- > A valid stine ID / user ID and password.
- In the reception area of eduroam Wi-Fi.

If you do not have a valid user ID or do not remember your password, please contact the ServiceDesk service team at the Regional Computer Center (RRZ).

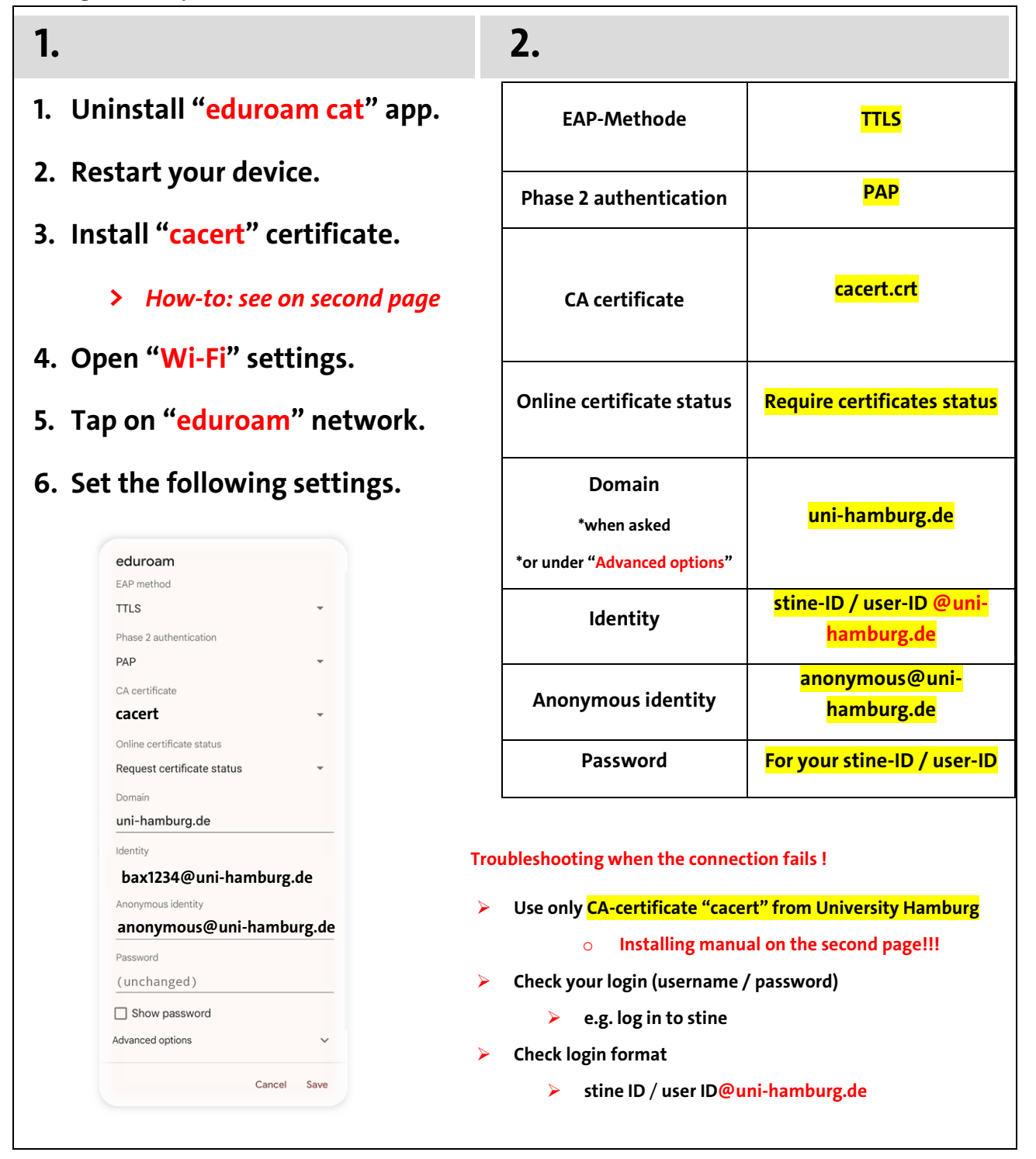

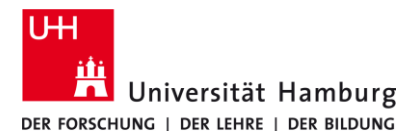

## Eduroam - Android MANUAL INSTALLATION

9/28/2023

**ENG** 

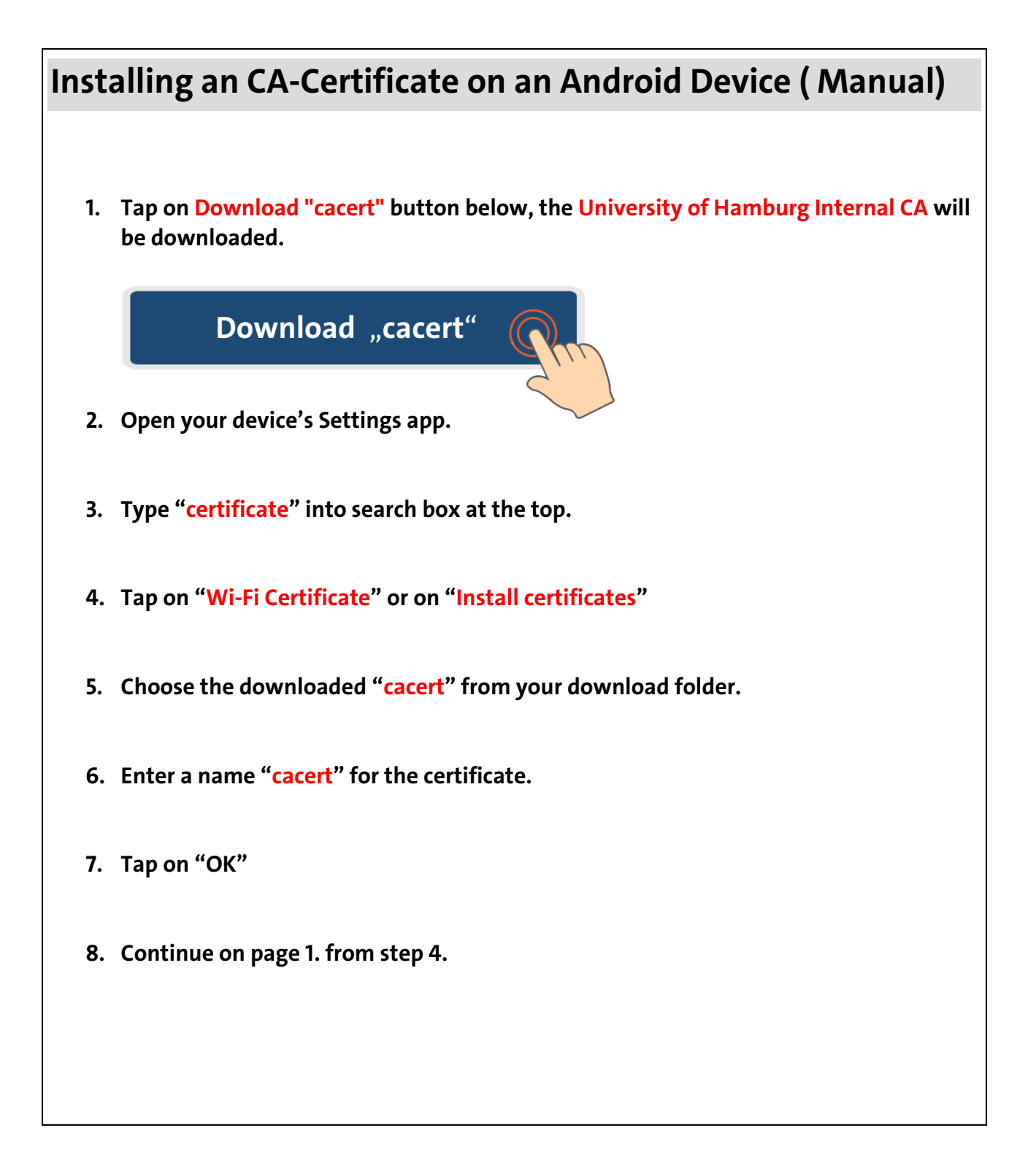